# Panduan Penerbitan e-Ijazah melalui SIPDARLPQ Tahun Ajaran 2023-2024

# A. Pendahuluan

Penerbitan e-Ijazah pada PAUDQu melalui aplikasi SIPDARLPQ didasarkan pada petunjuk teknis yang ditetapkan melalui Keputusan Direktur Jendral Pendidikan Islam Nomor 632 Tahun 2024 tanggal 31 Januari 2024. Penerbitan e-Ijazah PAUDQu pada aplikasi SIPDARLPQ pada tahun ajaran 2023-2024 mengalami perubahan dari mekanisme penerbitan e-Ijazah pada tahun sebelumnya. Panduan penerbitan ini disusun sebagai acuan teknis pelaksanaan penerbitan e-Ijazah bagi PAUDQu.

## **B.** Prosedur Penerbitan

Prosedur penerbitan e-Ijazah PAUDQu melalui aplikasi SIPDARLPQ adalah sebagai berikut :

- 1. Operator LPQ mengimport data siswa dari EMIS
- 2. Operator LPQ menyiapkan SK kelulusan Santri
- 3. Operator LPQ melengkapi data santri pada bagian (NISN, NIS dan Wali)
- 4. Operator LPQ mensetting tahun ajaran penerbitan e-ijazah

5. Operator LPQ menambahkan pengajuan penerbitan e-ijazah (upload SK kelulusan dan menambahkan santri)

- 6. Admin Kabupaten / Kota melakukan validasi usulan
- 7. Admin Kabupaten / Kota melakukan generate nomor ijazah
- 8. Operator LPQ melakukan pencetakan e-ijazah
- 9. Kepala LPQ menandatangani ijazah yang sudah dicetak

### **C.** Teknis Penerbitan

Mengacu pada prosedur yang disebutkan sebelumnya, teknis penerbitan e-Ijazah PAUDQu pada aplikasi SIPDARLPQ dapat dijelaskan sebagai berikut :

1. Import Data Siswa dari EMIS

Operator LPQ melakukan import data siswa dari EMIS melalui menu e-ijazah - Data Siwa

| SIPDAR-PQ      | Pelayanar        | n Tanda Daftar LP( | Q                 |
|----------------|------------------|--------------------|-------------------|
| Beranda        | 😂 Informasi      | 📰 Data LPQ         | F e-Ijazah        |
| 🗉 Data Siswa I | PAUDQu           |                    | 名 Data Siswa      |
|                |                  |                    | 📋 Tahun Ajaran    |
| 😂 Siswa Aktif  | 🖻 Lulusan 🛛 🕁 Im | port dari EMIS     | 🖻 Proses e-Ijazah |
|                |                  |                    |                   |

### Klik pada tab Import dari EMIS

| 📚 Siswa Aktif 🛛 Lulusan 🕒 Import dari EMIS                                                                                                    |                     |
|----------------------------------------------------------------------------------------------------|---------------------|
| 🗊 Mohon Perhatian                                                                                                    | 🗉 Import Data Siswa |
| Fitur ini digunakan untuk melakukan proses impor data Siswa LPQ dari sistem EMIS.<br>SIPDAR secara otomatis melakukan koneksi dan mengimpor data siswa LPO Anda dari                                                                                      | Jumlah Page         |
| EMIS.                                                                                                    | 100 1               |
| Tentukan jumlah siswa yang akan dimport dari EMIS beserta pagenya. Contoh: Jika Anda<br>memiliki 100 siswa, Anda dapat melakukan import sekaligus dengan memasukkan 100<br>pada jumlah siswa dan 1 pada bagian page atau Anda dapat mengimpor data secara | Import Sekarang ±3  |
| bertahap dengan memasukkan 50 pada jumlah dan 1 pada page, setelah 1 proses selesai<br>Anda dapat melanjutkan proses import dengan memasukkan 50 pada jumlah dan 2 pada<br>page. Hasilnya akan sama dengan model yang pertama.                            |                     |
| Harap diperhatikan semakin besar jumlah siswa yang dimport maka prosesnya juga<br>semakin lama. Jika gagal cobalah memasukkan jumlah santri yang lebih kecil.                                                                                             |                     |

Tekan tombol Import Sekarang untuk melakukan import data dari EMIS. Jika jumlah data siswa yang akan dimport lebih dari 100, maka silahkan ubah parameter jumlahnya. Perhatikan informasi pada bagian sebelah kiri.

| I Mohon Perhatian                                                                                                    | 🗏 Import Data Sis         | swa                  |  |
|----------------------------------------------------------------------------------------------------|---------------------------|----------------------|--|
| itur ini digunakan untuk melakukan proses impor data Siswa LPQ dari sistem EMIS.<br>IPDAR secara otomatis melakukan koneksi dan mengimpor data siswa LPQ Anda dari<br>MIS.                                                                               | Jumlah                    | Page                 |  |
| Tentukan jumlah siswa yang akan dimport dari EMIS beserta pagenya. Contoh: Jika Anda<br>nemiliki 100 siswa, Anda dapat melakukan import sekaligus dengan memasukkan 100<br>ada jumlah siswa dan 1 pada bagian page atau Anda dapat mengimpor data secara | Import data selesai. Tota | I 33 data tersimpan. |  |
| ertahap dengan memasukkan 50 pada jumlah dan 1 pada page, setelah 1 proses selesai<br>Anda dapat melanjutkan proses import dengan memasukkan 50 pada jumlah dan 2 pada<br>Agge. Hasilnya akan sama dengan model yang pertama.                            |                           |                      |  |
| larap diperhatikan semakin besar jumlah siswa yang dimport maka prosesnya juga                                                                                                    |                           |                      |  |

Setelah proses import data selesai, akan muncul informasi jumlah siswa yang berhasil dimport dari EMIS. Hasil import data siswa dapat dilihat pada bagian **Siswa Aktif**.

### 2. Penyiapan SK kelulusan

SK kelulusan merupakan dasar penerbitan e-Ijazah bagi santri PAUDQu. Sebaiknya SK disusun untuk akumulatif dalam arti 1 SK untuk semua santri yang lulus pada tahun ajaran yang sama, sehingga proses penerbitan e-Ijazah lebih efektif dan efisien. SK kelulusan cukup diunggah satu kali untuk kelulusan semua santri pada tahun yang sama. Format SK kelulusan menyesuaikan dengan format yang dimiliki oleh LPQ.

### 3. Cek Kelengkapan Data Santri

Sebelum diusulkan untuk mendapatkan e-Ijazah, data santri yang lulus harus dilengkapi oleh operator LPQ. Pada bagian Siswa Aktif, operator LPQ dapat memilih data santri yang akan diterbitkan ijazahnya mengacu pada SK yang telah dibuat.

Lakukan edit data santri dengan mengklik tombol pada kolom menu yang tersedia di daftar siswa aktif.

| 😂 Siswa Aktif   | 🖻 Lulusan                                 | 占 Import dari EMIS |          |                     |         |      |  |  |  |
|-----------------|-------------------------------------------|--------------------|----------|---------------------|---------|------|--|--|--|
| Show 10 entries |                                           |                    |          | S                   | earch:  |      |  |  |  |
| NISN 1          | NIS 斗                                     | Nama ↑↓            | Gender 1 | Tempat, Tgl Lahir 🌐 | Wali ↑↓ | M TI |  |  |  |
|                 |                                           | SITI NUR ASIFA     | Ρ        | BANDUNG, 2017-10-24 |         |      |  |  |  |
| 3160503778      |                                           | RIVAL FIRDAUS      | L        | BANDUNG, 2016-07-17 |         |      |  |  |  |
| 3164203835      | KAMELIA NAILUL MUNA P BANDUNG, 2016-07-16 |                    |          |                     |         |      |  |  |  |

Halaman edit data santri akan muncul setelah tombol menu diklik.

#### **≜**≡ Edit Data Siswa PAUDQu

| NISN               | 3160503778         |     |            | Ŷ |
|--------------------|--------------------|-----|------------|---|
| Nomor Induk Santri |                    |     |            | < |
| Nama Santri        | RIVAL FIRDAUS      |     |            |   |
| Jenis Kelamin      | Laki-laki          |     |            | ~ |
| Tempat, Tgl. Lahir | BANDUNG            | Tgl | 07/17/2016 | Ö |
| Nama Wali          | Nama wali santri   |     |            |   |
|                    | 🖺 Simpan 🛛 🗙 Tutup |     |            |   |

Lengkapi semua isian, lalu simpan. Bagian NISN, Nomor Induk Santri dan Nama Wali harus terisi agar santri tersebut dapat diajukan dalam penerbitan e-Ijazah. Lakukan edit data pada semua santri yang akan diterbitkan e-Ijazahnya.

## 4. Setting Tahun Ajaran Penerbitan e-Ijazah

Operator LPQ harus melakukan setting Tahun Ajaran sebelum menambahkan pengajuan penerbitan e-Ijazah. Buka menu e-Ijazah – Tahun Ajaran untuk melakukan setting Tahun Ajaran.

|                             | SIPDAR-PQ       | Pelayanan          | Tanda Daftar LP | Q        |                       |
|-----------------------------|-----------------|--------------------|-----------------|----------|-----------------------|
|                             | 🔓 Beranda       | 😂 Informasi        | F Data LPQ      | 🖃 e-I    | jazah                 |
|                             |                 |                    |                 | A Dat    | a Siswa               |
|                             | Dokumen Pentir  | ng                 | Selamat Da      | ta 🖹 Tah | un Ajaran             |
|                             | 🗖 Arsin Dokum   | en                 |                 | Pro      | ses e-ljazah          |
| Beranda                     | si 🖃 Data LPC   | Q <b>₽</b> e-Ijaza | ah              |          | 🗹 Tambah Tahun Ajaran |
| Show 10 entries             |                 | :                  | Search:         |          | Tahun Ajaran          |
| Tahun Ajaran                | Nama Pejab      | at î↓ I            | NIP îl Menu     | †↓       | ₪ 2023-2024 ~         |
|                             | No data availal | ble in table       |                 |          | Nama Kepala LPQ       |
| Showing 0 to 0 of 0 entries |                 |                    | Previous        | Next     | 🗉 🛛 Nama Kepala LPQ   |

Pada setting Tahun Ajaran, tambahkan Tahun Ajaran dengan mengisi form pada bagian sebelah kanan. Isilah semua informasi dengan benar, semua informai ini akan ditampilkan pada e-Ijazah yang tercetak, oleh karenanya berhati-hati dalam penulisannya.

Berikut penjelasan isian pada bagian form Setting Tahun Ajaran.

Tahun Ajaran : Tahun Ajaran penerbitan e-Ijazah (pilih salah satu)

Nama Kepala LPQ : Nama Kepala LPQ lengkap dengan gelarnya (akan muncul sebagai penanda tangan ijazah. Perhatikan penulisannya)

NIP : Nomor Induk kepala LPQ, jika tidak ada kosongkan saja. Bisa diisi dengan NIY jika ada. Dalam penulisannya tambahkan NIY atau NIP atau istilah lain sebelum angka. Contoh : NIY. 1234567

Tgl Ijazah : tanggal penerbitan ijazah

Nama Wilayah : Nama kota penerbitan ijazah.

Berikut adalah contoh yang telah terisi :

| Tambah Tahun Ajarar     | ı |
|-------------------------|---|
| Tahun Ajaran            |   |
| 2023-2024               | ~ |
| Nama Kepala LPQ         |   |
| Abdullah Al-Fatih, S.Ag |   |
| NIP                     |   |
| ■ NIY. 1234321          |   |
| Tgl Ijazah              |   |
| iii 06 / 18 / 2024      | ä |
| Nama Wilayah            |   |
| 🗎 Subang                |   |
| Simpan 👸 🛛 Batal 📀      |   |

Setelah terisi, klik simpan. Informasinya akan tersimpan dan muncul pada daftar tahun ajaran

| SIPDAR    | R-PQ         | Pelaya           | nan  | Tanda Daftar LPQ        |         |              |       |       |      |              | Setting tahun ajaran sukses ditambahkan |  |  |  |
|-----------|--------------|------------------|------|-------------------------|---------|--------------|-------|-------|------|--------------|-----------------------------------------|--|--|--|
| 🔓 Beranda | 1            | 😂 Informasi      |      | 🗐 Data LPQ              | 📰 e-lja | zah          |       |       |      |              |                                         |  |  |  |
|           | E Settin     | g Tahun Aj       | aran | e-Ijazah                |         |              |       |       |      |              | 🗹 Tambah Tahun Ajaran                   |  |  |  |
|           | Show 10      | entries          |      |                         | Search: |              |       |       |      | Tahun Ajaran |                                         |  |  |  |
|           | Tah          | un Ajaran        | ţ↓   | Nama Pejabat            |         | NIP          |       | Menu  |      |              | E 2023-2024 ~                           |  |  |  |
|           | 2            | 2023-2024        |      | Abdullah Al-Fatih, S.Ag |         | NIY. 1234321 |       | 🙆 🗇   |      |              | Nama Kepala LPQ                         |  |  |  |
|           | Showing 1 to | o 1 of 1 entries |      |                         |         |              | Previ | ous 1 | Next |              | 🖻 Nama Kepala LPQ                       |  |  |  |
|           |              |                  |      |                         |         |              |       |       |      |              | NIP                                     |  |  |  |

Jika terjadi kekeliruan, silahkan klik tombol edit pada bagian menu. Perubahan pada setting tahun ajaran otomatis berdampak pada informasi yang ditampilkan pada pencetakan ijazah. Jika ada yang isian yang keliru pada ijazah silahkan lakukan editing pada setting tahun ajaran. 5. Pengajuan Penerbitan e-Ijazah

Pengajuan penerbitan e-Ijazah dimulai dengan menambahkan pengajuan. Akses menu e-Ijazah – Proses e-Ijazah

| ſ | Beranda        | 😂 Informasi | 📄 e-Ijazah   |                   |
|---|----------------|-------------|--------------|-------------------|
|   |                |             |              | A Data Siswa      |
|   | Dokumen Pentir | ng          | Selamat Data | 🖻 Tahun Ajaran    |
|   |                |             |              | 🖻 Proses e-Ijazah |
|   | 🗖 Arsip Dokume | en          |              |                   |

Daftar pengajuan e-Ijazah akan tampil. Klik tombol Tambah Pengajuan e-Ijazah untuk membuat pengajuan baru. Cukup buat 1 pengajuan untuk satu tahun ajaran. Satu pengajuan dapat digunakan untuk banyak santri. Proses pengajuan dapat dilakukan secara bertahap, pengajuan yang belum diproses masih dapat diedit lagi pada waktu berikutnya.

| 🔓 Beranda       | 😂 Inforr                                                  | nasi 🖃 Data LF      | PQ F     | e-Ijazah |      |                |    |                  | ſ  | Ļ      |     |  |  |
|-----------------|-----------------------------------------------------------|---------------------|----------|----------|------|----------------|----|------------------|----|--------|-----|--|--|
|                 |                                                           |                     |          |          |      |                |    |                  |    |        |     |  |  |
| 🗉 Daftar Peng   | 🗉 Daftar Pengajuan e-Ijazah 🗕 🕂 Tambah Pengajuan e-Ijazah |                     |          |          |      |                |    |                  |    |        |     |  |  |
| Show 10 entries |                                                           |                     |          |          |      |                |    | Search:          |    |        |     |  |  |
| No. Pengaju     | an îl                                                     | Tgl. Pengajuan      | 1↓ Jumla | ah Siswa | †↓ . | SK Kelulusan   | †↓ | Status Pengajuan | ¢↓ | Detail | †↓. |  |  |
| 4660            |                                                           | 2022-07-19 06:07:47 |          | 22       |      | 🗎 Lihat berkas |    | Pencetakan       |    |        |     |  |  |

Pada bagian pengajuan lakukan unggah Berkas SK Kelulusan pada bagian sebelah kiri. Pastikan format berkas dalam bentuk PDF yang sudah ditandatangani dan distempel.

| 🔓 Beranda         | Informasi 😂                                                        | F Data LPQ | , e-Ijazah |                       |    |               |    |            |    |                                                                                                    |    |  |  |
|-------------------|--------------------------------------------------------------------|------------|------------|-----------------------|----|---------------|----|------------|----|----------------------------------------------------------------------------------------------------|----|--|--|
| ନ Unggah E        | Berkas Kelulusan                                                   |            |            | 🖻 Daftar Siswa PAUDQu |    |               |    |            |    |                                                                                                    |    |  |  |
| Silahkan unggah   | Silahkan unggah SK Kelulusan Siswa Anda : Browse No file selected. |            |            | No. Pengajuan         |    |               |    |            |    |                                                                                                    |    |  |  |
| Browse N          |                                                                    |            |            | Nama LPQ              |    | AL MUNAWAROH  |    |            |    |                                                                                                    |    |  |  |
| Pilih berkas (han | ya menerima berkas PDF)                                            |            |            | Show 10 entries       |    | Search:       |    |            |    |                                                                                                    |    |  |  |
|                   | n SK Kelulusan                                                     |            |            | NISN                  | ţ↑ | Nama Siswa    | †↓ | Wali       | ţ† | Ajukan                                                                                                    | †↓ |  |  |
|                   |                                                                    |            |            | 3160503778            |    | RIVAL FIRDAUS |    | Ayah Rival |    | <ul> <li>Image: A second second s</li></ul> |    |  |  |

Setelah diunggah maka proses akan muncul pesan bahwa Berkas SK Kelulusan sukses disimpan.

| SIPDAR-PQ     | Pelayanan      | Tanda Daftar LPQ |    |                     |         |               | $\odot$        | Berkas SK kel | ulusan su | ıkses disimpa                                                                                                    | in : |  |
|---------------|----------------|------------------|----|---------------------|---------|---------------|----------------|---------------|-----------|----------------------------------------------------------------------------------------------------|------|--|
| Beranda       | 😂 Informasi    | 📰 Data LPQ       | Π. | e-Ijazah            |         |               |                |               |           |                                                                                                    |      |  |
| ക Unggah Berk | as Kelulusan   |                  |    | 🖻 Daftar Sisw       | a PA    | UDQu          |                |               |           |                                                                                                    |      |  |
|               |                |                  |    |                     |         |               | 16190          |               |           |                                                                                                    |      |  |
| Berkas SK Kel | ulusan 🛅 Hapus | s Berkas         |    | Nama LPQ            |         |               | AL MUNAWAROH   |               |           |                                                                                                    |      |  |
|               |                |                  |    | Jenjang LPQ         |         |               | PAUD Al-Qur`an |               |           |                                                                                                    |      |  |
|               |                |                  |    | Show 10 entries     |         | Search:       |                |               |           |                                                                                                    |      |  |
|               |                |                  |    | NISN                | t↓      | Nama Siswa    | †↓             | Wali          | ¢↓        | Ajukan                                                                                                    | ¢↓   |  |
|               |                |                  |    | 3160503778          |         | RIVAL FIRDAUS |                | Ayah Rival    |           | <ul> <li>Image: A second second s</li></ul> |      |  |
|               |                |                  |    | Showing 1 to 1 of 1 | entries |               |                |               | Pr        | evious 1                                                                                                    | Next |  |

| 🔓 Beranda 😂 Informasi 🖃 Data LPQ       | 🗐 e-Ijazah                                                                        |         |
|----------------------------------------|-----------------------------------------------------------------------------------|---------|
| 🕀 Unggah Berkas Kelulusan              | 🖻 Daftar Siswa PAUDQu                                                             |         |
|                                        | No. Pengajuan 16190                                                               |         |
| 🗎 Berkas SK Kelulusan 🗴 🗄 Hapus Berkas | Nama LPQ AL MUNAWAROH                                                             |         |
|                                        | Jenjang LPQ PAUD Al-Qur`an                                                        |         |
|                                        | Show 10 entries Search:                                                           |         |
|                                        | NISN îl Nama Siswa îl Wali îl Ajukan                                              | †↓<br>▲ |
|                                        | 3160503778 RIVAL FIRDAUS Ayah Rival                                               |         |
|                                        | Showing 1 to 1 of 1 entries Previous 1 N                                          | Next    |
|                                        | Catatan : Hanya menampilkan data siswa yang lengkap (terutama NIS dan Wali Siswa) |         |

Setelah SK diunggah, silahkan klik tombol ajukan pada bagian daftar siswa. Pastikan siswa yang diajukan terdaftar dalam SK kelulusan yang sudah diunggah sebelumnya. Siswa yang dapat diajukan hanya siswa yang telah dilengkapi datanya sebelumnya. Pastikan tahapan melengkapi data siswa dilakukan sebelum mengajukan penerbitan e-ijazah.

| SIPDAR-PQ                            | Pelayanan <sup>-</sup> | anda Daftar LPQ |               |                             |                             | $\odot$        | Siswa sukses diaji | ıkan    |        | 2    |
|--------------------------------------|------------------------|-----------------|---------------|-----------------------------|-----------------------------|----------------|--------------------|---------|--------|------|
| 🔓 Beranda                            | 😂 Informasi            | 🗐 Data LPQ      | 📰 e           | -Ijazah                     |                             |                |                    |         |        |      |
| ন্ড Unggah Berk                      | as Kelulusan           |                 |               | 🖻 Daftar Siswa              | PAUDQu                      |                |                    |         |        |      |
| 🗎 Berkas SK Kelulusan 🕅 Hapus Berkas |                        |                 | No. Pengajuan |                             |                             |                |                    |         |        |      |
|                                      |                        |                 | Nama LPQ      |                             |                             | AL MUNAWAROH   |                    |         |        |      |
|                                      |                        |                 |               | Jenjang LPQ                 |                             | PAUD Al-Qu     | `an                |         |        |      |
| 🕀 Pengajuan Pe                       | enerbitan E-Ijazah     |                 | 5             | Show 10 entries             |                             |                | Search:            |         |        |      |
| Periode liazah                       | 2023-2024              | ×               |               | NISN 🛝                      | Nama Siswa                  | †↓             | Wali               | †↓      | Ajukan | †↓   |
| Z                                    | 2023-2024              | •               |               | 3160503778                  | RIVAL FIRDAUS               |                | Ayah Rival         |         | ×      |      |
| ٩                                    | 🗅 Ajukan Penerbitan e  | -Ijazah         |               | 3164203835                  | KAMELIA NAILUL MUNA         |                | Ayah Kamelia       |         | ×      |      |
|                                      |                        |                 | ę             | Showing 1 to 2 of 2 en      | tries                       |                |                    | Previou | us 1   | Next |
|                                      |                        |                 | (             | <b>Catatan</b> : Hanya mena | mpilkan data siswa yang lei | ngkap (terutar | na NIS dan Wali Si | swa)    |        |      |

Setelah menambahkan siswa yang akan diluluskan, maka form pengajuan penerbitan e-ijazah akan muncul. Minimal 1 siswa ditambahkan untuk dapat melakukan pengajuan. Satu pengajuan sebaiknya digunakan untuk semua siswa, sehingga proses pengajuan tidak perlu dilakukan berulang kali. Karenanya SK kelulusan sebaiknya bersifat kolektif, 1 SK untuk semua siswa. Setelah lengkap, pilih Periode Ijazah lalu klik Ajukan Penerbitan e-Ijazah.

| SIPDAR-PQ                   | Pelayanar            | n Tanda Daftar LP( | ç               |                       | Pengajuan penerbitan e-ljazah sukses |  |
|-----------------------------|----------------------|--------------------|-----------------|-----------------------|--------------------------------------|--|
| 🔓 Beranda                   | 😂 Informasi          | F Data LPQ         |                 | e-Ijazah              |                                      |  |
| ക Unggah Be                 | erkas Kelulusan      |                    |                 | 🖻 Daftar Siswa PAUDQu |                                      |  |
| D. Parkas CK                | Kaluluaan            |                    |                 | No. Pengajuan         | 16190                                |  |
| E Derkas SK                 | Berkas SK Kelulusan  |                    |                 | Nama LPQ              | AL MUNAWAROH                         |  |
|                             | Status a liazah : Da | ngojuon            |                 | Jenjang LPQ           | PAUD Al-Qur`an                       |  |
| Status e-Ijazan : Pengajuan |                      |                    | Show 10 entries | Search:               |                                      |  |

Status e-Ijazah akan berubah menjadi pengajuan. Sampai tahap ini, proses penerbitan e-ijazah di Operator LPQ selesai. Tahap berikutnya ada di Admin Kabupaten / Kota.

### 6. Validasi Usulan Penerbitan e-Ijazah

Validasi usulan penerbitan e-Ijazah oleh LPQ dilakukan oleh admin kabupaten / kota. Validasi dilakukan melalui menu e-Ijazah – Persetujuan.

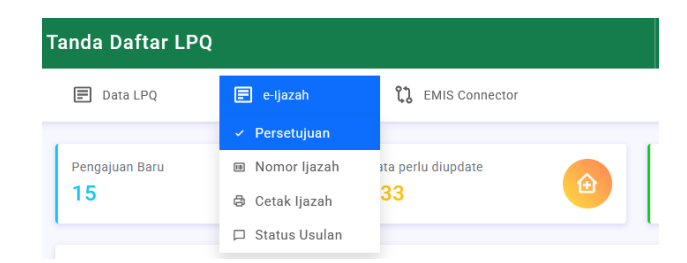

Pada daftar usulan, admin kabko dapat melihat status pengajuan. Lakukan validasi pada usulan dengan status Pengajuan. Klik tombol pada kolom menu untuk melakukan validasi.

| 🔓 Beranda       | 😂 Informasi         | 📰 Data LPQ | 📰 e-Ijazah    | <b>ئ</b> ا ا | MIS Connector |    |           |    |      |    |
|-----------------|---------------------|------------|---------------|--------------|---------------|----|-----------|----|------|----|
| 🗉 Usulan Pen    | erbitan e-Ijazah PA | JUDQu      |               |              |               |    |           |    |      |    |
| Show 10 entries |                     |            |               |              |               |    | Search    | :  |      |    |
|                 | Nama LPQ            | †↓         | Jumlah Ijazah | ¢↓           | Tgi Usulan    | ↑↓ | Status    | †↓ | Menu | †↓ |
|                 | AL MUNAWAROH        |            | 2             |              | 05-03-2024    |    | Pengajuan |    |      |    |
|                 | AL AMIN             |            | 0             |              | 16-07-2022    |    | Revisi    |    |      |    |
|                 | AL BAROKAH          |            | 7             |              | 11-07-2022    |    | Revisi    |    |      |    |

Pada proses validasi, silahkan lakukan pengecekan terhadap SK kelulusan yang telah diunggah oleh operator LPQ. Pastikan nama-nama siswa yang tercatat pada usulan sesuai dengan yang tercantum pada SK. Jika kekeliruan dapat dilakukan revisi. Jika usulan telah dinyatakan valid, lakukan persetujuan. Pilih Disetujui pada bagian rekomendasi lalu berikan komentar persetujuan di bagian Komentar Anda.

| 🔓 Beranda | 😂 Informasi                | 🗐 Data LPQ   | 🖃 e-Ijazah         | 2 EMIS Connector |                   |                                                                 |                                            |  |
|-----------|----------------------------|--------------|--------------------|------------------|-------------------|-----------------------------------------------------------------|--------------------------------------------|--|
|           | Usulan Penerbitan e-Ijazah | 🗄 Profil LPQ |                    | ⊡ P              | ersetujuan Usulan |                                                                 |                                            |  |
|           | 🖻 Informasi Usulan         |              |                    |                  | Silahk            | an lalukan verifikasi terhadap<br>PAUDOu, Jika dokumen usula    | ) usulan penerbitan<br>an telah benar Anda |  |
|           | Nama LPQ                   |              | AL MUNAWAROH       |                  | dapat             | menyetujui usulan, jika ada ya<br>an nilih revisi nada rekomend | ang perlu diperbaiki<br>asi                |  |
|           | Tgl Usulan                 |              | 05-03-2024         |                  | Rekor             | nendasi                                                         |                                            |  |
|           | Jumlah Usulan Siswa        |              | 2                  |                  |                   | Disetujui                                                       | ~                                          |  |
|           | Tahun Ajaran               |              | 2023-2024          |                  |                   |                                                                 |                                            |  |
|           | SK Kelulusan               |              | Lihat SK Kelulusan |                  | Kome              | ntar Anda                                                       | ugulan ini                                 |  |
|           |                            |              |                    |                  | IVIG:             | sukkan komentar Anua atas                                       | usulari III                                |  |
|           | <b>≛</b> ≡ Daftar Siswa    |              |                    |                  |                   |                                                                 | li.                                        |  |
|           | Show 10 entries            |              |                    | Search:          |                   | Simpan Persetuju                                                | ian 👸                                      |  |
|           | NO 1. NISN                 |              | Nama               | î↓ Wali          |                   |                                                                 |                                            |  |

Klik simpan persetujuan, lalu akan muncul pemberitahuan bahwa persetujuan telah disimpan.

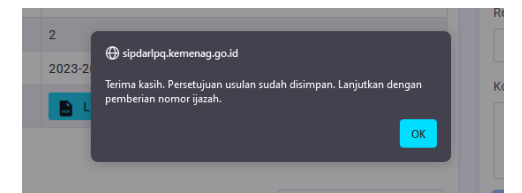

Jika ada yang keliru dalam usulan penerbitan maka admin kabko dapat meminta perbaikan dengan memilih Revisi pada bagian rekomendasi. Masukkan informasi yang harus direvisi oleh Operator LPQ pada bagian Komentar Anda.

| Beranda | 😂 Informasi             | 🗐 Data LPC       | e-Ijazah             | <b>ដ្រុ</b> EMIS Connector |                                                                                                    |  |
|---------|-------------------------|------------------|----------------------|----------------------------|----------------------------------------------------------------------------------------------------|--|
|         | Usulan Penerbitan e-Ija | zah 🗒 Profil LPQ |                      |                            | 🗹 Persetujuan Usulan                                                                                          |  |
| 🖻 In    | formasi Usulan          |                  |                      |                            | Silahkan lalukan verifikasi terhadap usulan penerbitan<br>jiazah PAUDOu, Jika dokumen usulan telah benar Anda |  |
| Nam     | na LPQ                  |                  | AL MUNAWAROH         |                            | dapat menyetujui usulan, jika ada yang perlu diperbaiki<br>silahkan pilih revisi pada rekomendasi             |  |
| Tgl (   | Jsulan                  |                  | 05-03-2024           |                            | Rekomendasi                                                                                                   |  |
| Jum     | lah Usulan Siswa        |                  | 2                    |                            | Revisi ~                                                                                                    |  |
| Tahu    | un Ajaran               |                  | 2023-2024            |                            |                                                                                                    |  |
| SKK     | Kelulusan               |                  | 📄 Lihat SK Kelulusan |                            | SK Kurang Jelas                                                                                               |  |
| ≛= D:   | aftar Siswa             |                  |                      |                            |                                                                                                    |  |
| Show    | 10 entries              |                  |                      | Search:                    | Simpan Persetujuan 💾                                                                                          |  |
|         | NO 💱 NI                 | SN îļ            | Nama                 | 1↓ Wali                    | 11                                                                                                    |  |
|         | 1 316                   | 203835 KAMEL     | IA NAILUL MUNA       | Ayah Kamelia               |                                                                                                    |  |
|         | 2 316                   | 1503778 RIVAL    | FIRDAUS              | Avah Rival                 |                                                                                                    |  |

Klik Simpan Persetujuan lalu akan muncul pemberitahun bahwa status usulan sudah tersimpan.

|      |                           | Silahkar<br>iiazah P |
|------|---------------------------|----------------------|
| AL M |                           | dapat m<br>silahkar  |
| 05-0 | ⊕ sipdaripq.kemenag.go.id | Rekome               |
| 2    |                           |                      |
| 202  |                           | Koment               |
|      | Lihat SK Kelulusan        | SK KL                |
|      |                           |                      |

Usulan yang harus direvisi tadi akan muncul statusnya sebagai Revisi pada menu Persetujuan.

🗉 Usulan Penerbitan e-Ijazah PAUDQu

| Show 10 entries |              |    |                 |            | Search:   |    |      |    |
|-----------------|--------------|----|-----------------|------------|-----------|----|------|----|
|                 | Nama LPQ     | †↓ | Jumlah Ijazah 🌐 | Tgl Usulan | 11 Status | ↑↓ | Menu | ţ↓ |
|                 | AL MUNAWAROH |    | 2               | 05-03-2024 | Revisi    |    |      |    |

Jika usulan harus direvisi, maka status usulan tersebut akan muncul di laman operator LPQ. Operator LPQ dapat melihat status usulannya pada menu e-Ijazah – Proses e-Ijazah.

| Beranda           | 😂 Informa                   | asi 📄 Data LF       | PQ | 📄 e-Ijazah    |                                     |                |    |                  |        |                 |
|-------------------|-----------------------------|---------------------|----|---------------|-------------------------------------|----------------|----|------------------|--------|-----------------|
|                   |                             |                     |    | A Data Siswa  |                                     |                |    |                  |        |                 |
| 🗉 Daftar Per      | 🖻 Daftar Pengajuan e-Ijazah |                     |    |               | 🖻 Tahun Ajaran 🕂 Tambah Pengajuan G |                |    |                  |        | ngajuan e-Ijaza |
| Show 10 entries   |                             |                     |    | Proses e-Ijaz | ah                                  |                |    | Search:          |        |                 |
| No. Penga         | ijuan î↓                    | Tgl. Pengajuan      | †↓ | Jumlah Siswa  |                                     | SK Kelulusan   | ţţ | Status Pengajuan | †↓     | Detail          |
| 466               | 0                           | 2022-07-19 06:07:47 |    | 22            |                                     | 🗎 Lihat berkas |    | Pencetakan       |        |                 |
| 991               | 7                           | 2023-05-27 13:05:12 |    | 26            |                                     | 🗎 Lihat berkas |    | Pencetakan       |        |                 |
| 1619              | 90                          | 2024-03-05 09:03:28 |    | 2             |                                     | 🗎 Lihat berkas |    | Revisi           |        |                 |
| Showing 1 to 3 of | 3 entries                   |                     |    |               |                                     |                |    |                  | Previo | us 1 Next       |

Operator LPQ dapat melihat detail usulan tersebut pada menu Detail.

| ☆ Beranda                            | e-ijazah                       |                      |
|--------------------------------------|--------------------------------|----------------------|
| 🕀 Unggah Berkas Kelulusan            | 🖻 Daftar Siswa PAUDQu          |                      |
|                                      | No. Pengajuan                  | 16190                |
| 🗎 Berkas SK Kelulusan 🗂 Hapus Berkas | Nama LPQ                       | AL MUNAWAROH         |
| Komentar Admin (revisi)              | Jenjang LPQ                    | PAUD Al-Qur`an       |
| SK Kurang Jelas                      | Show 10 entries                | Search:              |
|                                      | NISN 11 Nama Siswa             | î↓ Wali î↓ Ajukan î↓ |
|                                      | 3160503778 RIVAL FIRDAUS       | Ayah Rival ×         |
| Periode Ijazah 2023-2024 ~           | 3164203835 KAMELIA NAILUL MUNA | Ayah Kamelia 🗙       |
| 土 Ajukan Penerbitan e-ijazah         | Showing 1 to 2 of 2 entries    | Previous 1 Next      |

Informasi mengenai revisi dapat dilihat pada bagian Komentar Admin. Operator LPQ dapat melakukan revisi sesuai dengan petunjuk tersebut, setelah melakukan revisi pengajuan dapat dilakukan kembali dengan menekan tombol Ajukan Penerbitan e-Ijazah. Prosesnya kembali ke admin kabko sebagaimana tahapan pengajuan sebelumnya (validasi usulan lalu generate nomor e-ijazah)

### 7. Generate nomor e-ijazah

Pengajuan ijazah yang telah disetujui kemudian masih ke tahap penetapan nomor ijazah. Laman penetapan nomor ijazah otomatis muncul setelah proses persetujuan. Direkomendasikan admin kabko langsung melakukan penetapan nomor ijazah (tidak ditunda pada proses berikutnya) karena nomor ijazah diurut berdasarkan nomor usulan yang disetujui. Hal ini untuk mengantisipasi nomor ijazah yang bentrok, oleh karenanya proses penomoran ijazah jangan dilakukan secara paralel (bersamaan bagi beberapa usulan), namun dilakukan berurutan berdasarkan nomor pengajuan.

| S Informasi E Data LPQ     | e-Ijazah 입 EMIS Connector       |                                                                                            |
|----------------------------|---------------------------------|--------------------------------------------------------------------------------------------|
| Penomoran e-Ijazah         |                                 | Simpan Nomor e-Ijazah                                                                      |
| 🖻 Informasi Usulan         |                                 | Silahkan Nomor e-ijazah pada bagian samping kiri, jika<br>telah berurut maka tekan simpan. |
| Nama LPQ                   | AL MUNAWAROH                    |                                                                                            |
| Tgl Usulan                 | 05-03-2024                      | Simpan Nomor e-Ijazah 🖺                                                                    |
| Jumlah Usulan Siswa        | 2                               |                                                                                            |
| SK Kelulusan               | Lihat SK Kelulusan              |                                                                                            |
| <b>≜</b> ≅ Daftar Siswa    |                                 |                                                                                            |
| Show 10 entries            | Search:                         |                                                                                            |
| NO 11 NISN 11 NO. E-IJAZAH | †J Nama †J Wali                 |                                                                                            |
| 1 3164203835 2432040001    | KAMELIA NAILUL MUNA Ayah Kameli | a                                                                                          |
|                            |                                 |                                                                                            |

Dalam proses penomoran ijazah, SIPDARLPQ secara otomatis memberikan nomor berdasarkan format yang telah ditentukan pada juknis. Admin kabko cukup menekan tombol Simpan Nomor e-Ijazah saja. Setelah dilakukan proses penyimpanan akan muncul pesan bahwa nomor ijazah telah tersimpan.

| A | LN  | IUNAWAROH                                                                        |   |
|---|-----|----------------------------------------------------------------------------------|---|
| 0 | 5-0 | 🕀 sipdarlpq.kemenag.go.id                                                        | L |
| 2 |     | Selamat, Nomor e-Ijazah tersimpan. Silahkan lanjutkan pada proses<br>pencetakan. |   |
|   |     | ОК                                                                               |   |
|   |     |                                                                                  |   |

Jika karena ada masalah atau karena hal lainnya, proses penomoran tidak dilakukan langsung setelah persetujuan usulan, admin kabko dapat mengakses menu penomoran ijazah melalui menu e-ijazah – nomor ijazah. Akan tampil daftar usulan yang telah disetujui dan menunggu proses penomoran ijazah.

| 🔓 Beranda | S Informasi                               | 🖃 Data LPQ | 🖃 e-Ijazah                                              | ប្រូ EMIS Connector |      |           |         |            |      |
|-----------|-------------------------------------------|------------|---------------------------------------------------------|---------------------|------|-----------|---------|------------|------|
|           |                                           |            | ✓ Persetujuan                                           |                     |      |           |         |            |      |
|           | Penomoran e-Ijazah PAUDQu Show 10 entries |            | 🔲 Nomor Ijazah                                          |                     |      |           |         |            |      |
|           |                                           |            | <ul> <li>Cetak Ijazah</li> <li>Status Usulan</li> </ul> |                     |      |           | Search: |            |      |
|           | Nama LPQ                                  | 1↓         | Jumlah Ijazah                                           | î↓ Tgi Usul         | in î | Status    |         | Menu       |      |
|           | AL MUNAWAROH                              |            | 2                                                       | 05-03-2             | 024  | Disetujui |         |            |      |
|           | Showing 1 to 1 of 1 entries               |            |                                                         |                     |      |           |         | Previous 1 | Next |

Setelah proses penomoran dilakukan, tahap berikutnya adalah pencekatan e-ijazah oleh operator LPQ.

### 8. Pencetakan e-ijazah

Operator LPQ dapat memantau perkembangan pengajuan penerbitan e-ijazah pada menu e-Ijazah – Proses e-Ijazah. Pengajuan yang telah disetujui dan mendapat nomor ijazah statusnya akan berubah menjadi pencetakan.

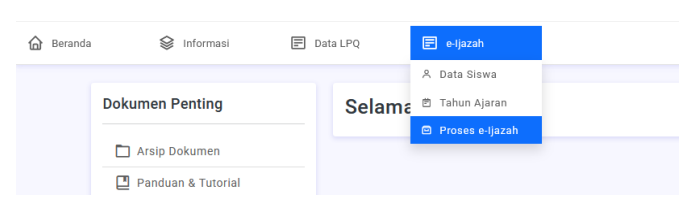

Operator LPQ dapat melakukan pencetakan dengan mengklik menu detail pada usulan yang telah selesai diproses.

| E Daftar Pengajuan e-Ijazah<br>Show 10 entries Search: |                     |                |                 |                    |          |  |  |  |
|--------------------------------------------------------|---------------------|----------------|-----------------|--------------------|----------|--|--|--|
| No. Pengajuan 🛝                                        | Tgl. Pengajuan 🌐    | Jumlah Siswa 🛝 | SK Kelulusan î↓ | Status Pengajuan 🛝 | Detail 🕕 |  |  |  |
| 4660                                                   | 2022-07-19 06:07:47 | 22             | 🗎 Lihat berkas  | Pencetakan         |          |  |  |  |
| 9917                                                   | 2023-05-27 13:05:12 | 26             | 🗎 Lihat berkas  | Pencetakan         |          |  |  |  |
| 16190                                                  | 2024-03-05 09:03:28 | 2              | Lihat berkas    | Pencetakan         |          |  |  |  |

Pada bagian detail pengajuan akan muncul daftar siswa yang telah disetujui dan dapat dicetak ijazahnya.

| ය Unggah Berkas Kelulusan    | 🖻 Daftar E-Ijazah Siswa PAUDQu |             |                     |                 |  |  |  |
|------------------------------|--------------------------------|-------------|---------------------|-----------------|--|--|--|
|                              | No. Pengajuan                  |             | 16190               |                 |  |  |  |
| 🗎 Berkas SK Kelulusan        | Nama LPQ                       |             | AL MUNAWAROH        |                 |  |  |  |
|                              | Jenjang LPQ                    |             | PAUD Al-Qur`an      |                 |  |  |  |
| Status e-Ijazah : Pencetakan | Show 10 entries                |             | Search:             |                 |  |  |  |
|                              | NISN 1                         | No Ijazah 斗 | Nama Siswa          | î↓ Cetak î↓     |  |  |  |
|                              | 3160503778                     | 2432040002  | RIVAL FIRDAUS       | 6               |  |  |  |
|                              | 3164203835                     | 2432040001  | KAMELIA NAILUL MUNA | 8               |  |  |  |
|                              | Showing 1 to 2 of 2 en         | tries       |                     | Previous 1 Next |  |  |  |

Operator LPQ dapat memilih format pencetakan dengan model menggunakan border atau polos tanpa border.

| 🏠 Beranda 😂 Informasi 🖃 Data LPQ 🗐 e-Ijazal | 1                                         |                |  |  |  |  |  |
|---------------------------------------------|-------------------------------------------|----------------|--|--|--|--|--|
| 🐵 Unggah Berkas Kelulusan                   | 🖻 Daftar E-Ijazah Siswa PAUDQu            |                |  |  |  |  |  |
|                                             | No. Pengajuan 16190                       | 16190          |  |  |  |  |  |
| Berkas SK Kelulusan                         | Nama LPQ AL MUNAWAROH                     | AL MUNAWAROH   |  |  |  |  |  |
|                                             | Jenjang LPQ PAUD Al-Qur`an                | PAUD Al-Qur`an |  |  |  |  |  |
| Status e-Ijazah : Pencetakan                | Show 10 entries Search:                   | Search:        |  |  |  |  |  |
|                                             | NISN ↑↓ No Ijazah ↑↓ Nama Siswa ↑↓        | Cetak 🛝        |  |  |  |  |  |
|                                             | 3160503778 2432040002 RIVAL FIRDAUS       | 8              |  |  |  |  |  |
|                                             | 3164203835 2432040001 KAMELIA NAILUL MUNA | Dengan Border  |  |  |  |  |  |
|                                             | Showing 1 to 2 of 2 entries               | ous 1 Next     |  |  |  |  |  |

Operator LPQ dapat melihat hasil e-ijazah sebelum melakukan pencetakan.

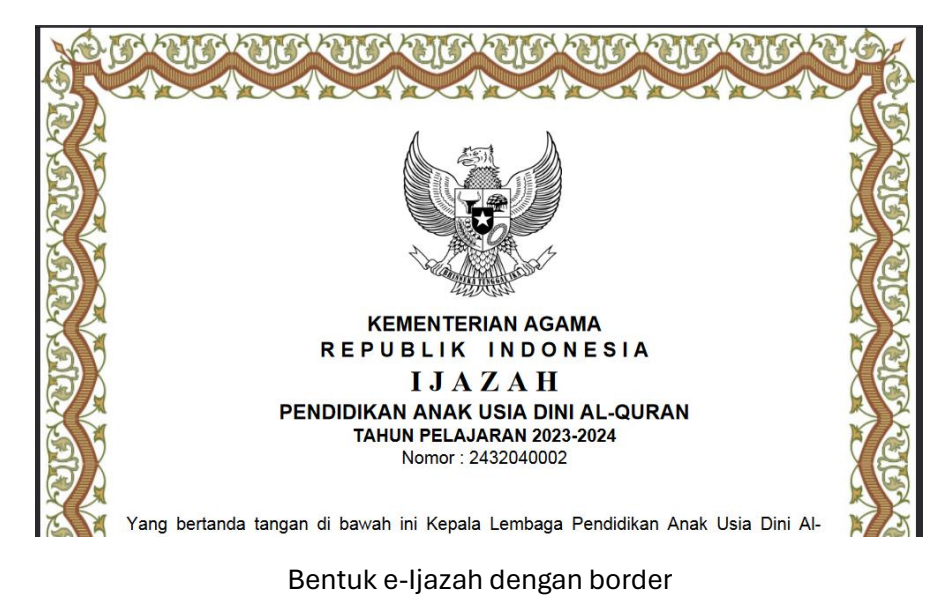

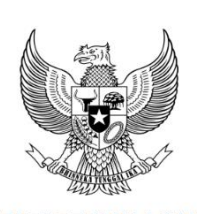

KEMENTERIAN AGAMA REPUBLIK INDONESIA IJAZAH PENDIDIKAN ANAK USIA DINI AL-QURAN TAHUN PELAJARAN 2023-2024 Nomor: 2432040002

Yang bertanda tangan di bawah ini Kepala Lembaga Pendidikan Anak Usia Dini Al-

Bentuk e-ijazah tanpa border

Selain operator LPQ, admin kabko juga dapat melakukan pencetakan melalui menu e-ijazah – Cetak Ijazah. Hal ini sama dengan proses yang dilakukan pada tahun sebelumnya.

| 🔓 Beranda | 😂 Informasi                  | 🗐 Data LP  | 'Q 🖃 e-Ija   | zah                   | ឿ EMIS Connector      |            |                    |            |    |       |  |  |
|-----------|------------------------------|------------|--------------|-----------------------|-----------------------|------------|--------------------|------------|----|-------|--|--|
|           |                              | ✓ Perse    | tujuan       |                       |                       |            |                    |            |    |       |  |  |
|           | 🗉 Pencetakan e-Ijazah PAUDQu |            | I Nom        | or Ijazah             |                       |            |                    |            |    |       |  |  |
|           |                              |            |              | 🖨 Cetak Ijazah        |                       |            |                    |            |    |       |  |  |
|           | Show 10 entries              |            | D Statu      | s Usulan              |                       |            | Search:            |            |    |       |  |  |
|           | Nama LPQ                     |            | Tahun J      | ljaran ↓              | Jumlah Ijazah         |            | Tgl Usulan 🛛       | Status     |    | Cetak |  |  |
|           | AL N                         | 2023       | -2024        | 2                     |                       | 05-03-2024 | Pencetakan         |            | ø  |       |  |  |
|           | 1                            | AISYIYAH   | 202:         | 2023                  | 15                    |            | 14-04-2023         | Pencetakan |    | Ø     |  |  |
|           |                              |            |              |                       |                       |            |                    |            |    |       |  |  |
| 🔓 Beranda | 😂 Informasi                  | 🗐 Data LP  | 'Q 📰 e-Ija   | zah                   | ឿ EMIS Connector      |            |                    |            |    |       |  |  |
|           | Pencetakan e-Ijazah          | Profil LPQ |              |                       |                       |            |                    |            |    |       |  |  |
|           | 🗉 Informasi Usulan           |            |              |                       |                       |            |                    |            |    |       |  |  |
|           | Nama I PO AI MUNAV           |            |              |                       | Tgl Usulan 05-03-2024 |            |                    |            |    |       |  |  |
|           | Jumlah Usulan Siswa 2        |            | 2            |                       | SK Kelulusan          |            | Lihat SK Kelulusan |            |    |       |  |  |
|           | to Define Claure             |            |              |                       |                       |            |                    |            |    |       |  |  |
|           | A= Daftar Siswa              |            |              |                       |                       |            |                    |            |    |       |  |  |
|           | Show 10 entries              |            |              |                       |                       |            |                    | Search:    |    |       |  |  |
|           | NO 🛝                         | NISN î.    | NO. E-IJAZAH |                       | Nama                  |            | îJ Wa              | ali î.     | Ce | tak   |  |  |
|           | 1 3164203835 243             |            | 2432040001   | KAME                  | IA NAILUL MUNA        |            | Ayah Kamelia       |            | 6  |       |  |  |
|           | 2 3160503778 2432            |            |              | 2040002 RIVAL FIRDAUS |                       |            | Ayah Rival         |            |    |       |  |  |
|           | 2 3                          | 160503778  | 2432040002   | RIVAL                 | FIRDAUS               |            | Ayah Rival         |            | đ  | 6     |  |  |

Sampai tahap ini, proses pencetakan e-ijazah telah selesai. Tahap berikutnya adalah penanda tanganan ijazah oleh Kepala LPQ.

9. Kepala LPQ menandatangani e-ijazah yang sudah dicetak

Ijazah yang telah dicetak ditandatangani oleh kepala LPQ dan stempel menggunakan stempel lembaga. Sampai pada tahap ini proses penerbitan e-ijazah telah selesai.

# D. Penutup

Ada beberapa hal yang perlu diperhatikan oleh Operator LPQ dan admin Kabko.

1. Jika terjadi kekeliruan pada informasi mengenai penandatangan e-ijazah, terutama pada bagian kota, tanggal penerbitan ijazah, nama kepala maupun NIP. Operator LPQ cukup melakukan edit setting tahun ajaran saja, tidak perlu melakukan proses pengajuan ulang.

2. Sebelum melakukan pengajuan, operator LPQ sebaiknya memastikan informasi mengenai Nama Siswa, Tempat Tanggal Lahir, NIS dan NISN tidak keliru. Lakukan verifikasi berulang menggunakan dokumen pendukung seperti akta lahir ataupun lainnya agar tidak terjadi kesalahan penulisan. Ijazah yang telah diterbitkan tidak dapat diubah kembali.

3. Selama belum disetujui dan mendapat nomor ijazah, informasi diri siswa masih dapat diubah melalu menu edit data siswa. Setelah disetujui dan dinyatakan lulus maka informasi diri siswa akan dikunci dan tidak dapat diubah kembali.

Semoga bermanfaat...